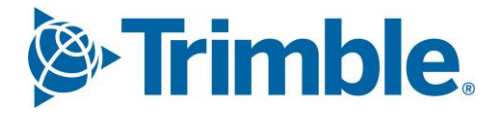

# Viewpoint Jobpac Connect<sup>™</sup>

SOR Resource Rates Library Function Guide Version: 1.0

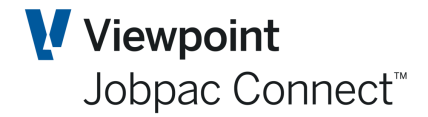

# **Document** Control Table

| Prepared by               | Damien Bourke            |  |  |  |  |  |
|---------------------------|--------------------------|--|--|--|--|--|
| Approved or authorised by |                          |  |  |  |  |  |
| Release date              | 31/05/2022               |  |  |  |  |  |
| Version                   | 1.0                      |  |  |  |  |  |
|                           | Commercial in Confidence |  |  |  |  |  |

# **Change History**

| Version | Date       | Author |                 | Description of Changes |
|---------|------------|--------|-----------------|------------------------|
| 1.0     | 31/05/2022 | DMB    | Initial Release |                        |

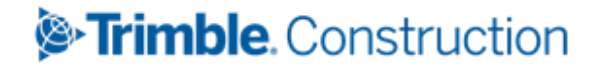

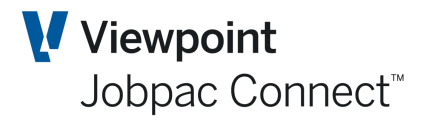

# **Table of Contents**

| R | esource Library            | . 4 |
|---|----------------------------|-----|
|   | Introduction               | . 4 |
|   | Setup for Resource Library | . 4 |

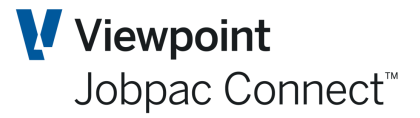

#### **Resource Library**

#### Introduction

A centralised resource library option is available for SOR Projects. The library can either be generated from Expert Estimate upload, manually created or 'built' for existing live projects. The review and bulk application of new forecast cost rates across a project is also supported with audit trails.

This library is based on standard Description or Resource names used for each Subitem line in the Schedule of Rates.

#### For Example

SOR Item

| R1.2      | Construction of Footpath | 400 M2 at \$100/M2 | = \$40,000 |
|-----------|--------------------------|--------------------|------------|
| Resources | 1. Standard Labourer     | 200 HRS @ \$50     | = \$10,000 |
|           | 2. Standard Supervision  | 50 HRS @ \$70      | = \$ 3,500 |
|           | 3. 1.2 M Grader          | 50 HRS @ \$100     | = \$ 5,000 |
|           | 4. 10mm Gravel           | 400 M2 @ \$10      | = \$ 4,000 |
|           | 5. Thumper               | 100 HRS @ \$100    | = \$10,000 |

Each of the descriptions of the resources are in effect 'a Code'. They will appear many times in other SOR Items. They must be consistently named.

A library of Rates is built up based on these names.

This library can then be used to update forecast rates for these Resources across the whole project. E.g. If the rate for a 1.2M Grader moves to \$120 per hour, then this new rate can be pushed out to all the occurrences of 1.2M Grader throughout the project.

It is important to note these are forecast rates only, and the budget rates are not changed.

#### **Setup for Resource Library**

#### If a SOR Project is to use a Resource Library then the box must be ticked in Job Maintenance

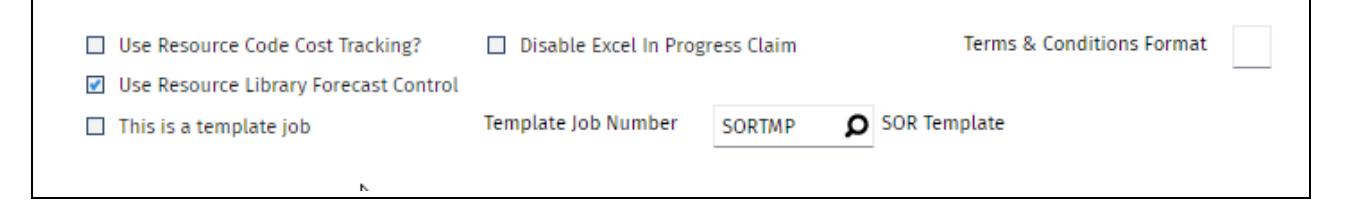

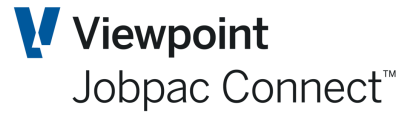

This will cause the column description on Sub Items to change from Resource Description to Resource Name.

When the SOR Project is loaded, and the Use Resource Library Forecast Control' is ticked, a Resource library is automatically created.

| esource Library Maintenance                     |              |                |      |                  |                      | C ACTIONS               | 🕑 ок ( 🗘 вл            |
|-------------------------------------------------|--------------|----------------|------|------------------|----------------------|-------------------------|------------------------|
| Job Number SORRSL SOR Res<br>Budget Finalised N | ource Libr   | ary Project    |      |                  |                      |                         |                        |
| PROJECT QTY MOVEMENT                            | RESOUR       | CE DESCRIPTION |      |                  |                      |                         | The Uploa              |
|                                                 |              |                |      | Current RL Con   | trol DJC 45940.00    | 0 Proposed RL Control D | IC 45940.00            |
| ▼ Hide Apply Clear                              |              |                |      |                  |                      | XLS                     | • • •                  |
| From <b>D</b>                                   | Frm <b>D</b> | From           | =    | From             | From                 | From                    | From                   |
|                                                 | To <b>D</b>  | То             |      | То               | То                   | То                      | То                     |
| Resource Name                                   | ст           | Project Qty    | Unit | Current FCC Rate | Current Resource FCC | Proposed FCC Rate       | Proposed Resourc<br>FC |
| DRAINLAYER                                      | LB           | 242.8000       | HOUR | 50.0000          | 12,140.00            | 50.0000                 | 12,140.0               |
| GAP 20 (PER T)                                  | МТ           | 160.0000       | TON  | 30.0000          | 4,800.00             | 30.0000                 | 4,800.0                |
| OPERATOR                                        | LB           | 240.0000       | HOUR | 40.0000          | 9,600.00             | 40.0000                 | 9,600.0                |
| PL INSURANCE                                    | МТ           | 1.0000         | ITEM | 2,000.0000       | 2,000.00             | 2,000.0000              | 2,000.0                |
| SAFETY REPORT                                   | МТ           | 4.0000         | NO   | 700.0000         | 2,800.00             | 700.0000                | 2,800.0                |
| STANDARD FOREMAN                                | LB           | 3.0000         | DAY  | 600.0000         | 1,800.00             | 600.0000                | 1,800.0                |
| STANDARD PM                                     | LB           | 3.0000         | DAY  | 600.0000         | 1,800.00             | 600.0000                | 1,800.0                |
| STANDARD QS                                     | LB           | 2.0000         | DAY  | 650.0000         | 1,300.00             | 650.0000                | 1,300.0                |
| TRANSPORT - GAP 20 (PER T)                      | PL           | 160.0000       | TON  | 10.0000          | 1,600.00             | 10.0000                 | 1,600.0                |
| 300 PVC                                         | МТ           | 50.0000        | М    | 50.0000          | 2,500.00             | 50.0000                 | 2,500.0                |
| 375 PVC                                         | MT           | 70.0000        | м    | 80.0000          | 5,600.00             | 80.0000                 | 5,600.0                |
|                                                 |              |                |      |                  |                      |                         |                        |

| Column Name              | Description                                                                            |
|--------------------------|----------------------------------------------------------------------------------------|
| Resource Name            | There is one entry here for every resource that has appeared across the project.       |
| Cost Type                | This is the cost type of the Resource. This must be consistent throughout the project. |
| Project Qty              | This is the total Qty of that resource across the whole project                        |
| Current FCC Rate         | This forecast rate is current used through the whole project for this resource         |
| Current Resource FCC     | Project Qty * Current FCC Rate                                                         |
| Proposed FCC Rate        | This field in Changeable. The FCC rate can be change here.                             |
| Proposed Resource<br>FCC | Project Qty * Proposed FCC Rate                                                        |

## SOR Resource Rates Library

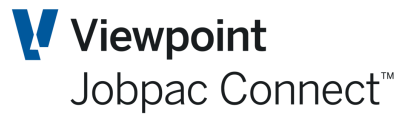

#### **Right Mouse Click options**

| Option        | Description                                                                                                    |
|---------------|----------------------------------------------------------------------------------------------------|
| Audit History | This show an audit of changes done to that Resource Name                                                                                         |
| UOM Change    | The UOM for the Resource Name can be changed throughout the project.<br>This option presents a screen to nominate the new UOM, and to change it. |
| Rate Change   | This actually applies the Change that was made for this Resource Name.                                                                           |
| Name Change   | This can be used to change the name of the Resource throughout the project                                                                       |
| Delete        | This can only be used if the Resource Name no longer is used in any PMW entry.                                                                   |

#### **Action Menu options**

| Option           | Description                                                                                                 |
|------------------|----------------------------------------------------------------------------------------------------|
| Add              | New resource Names can be added here, and then used in new subitems in Forecasting by Item.                 |
| Сору             | Resource Names can be copied from one project to another                                                    |
| Merge            | Two or more Resource Name can be merged together, providing they have the same Cost type, UOM, and FCC Rate |
| Apply Rates All  | This will apply any outstanding Rate changes for all Resource Name                                          |
| Rebuild          | This can be used to Rebuild the whole Resource library                                                      |
| Resource listing | This prints out a list of Resource Names.                                                                   |

Adding a Resource Name from Forecasting By Item

If a new Subitem is added in Forecasting by Item, and the Resource Name does not exist, it can be added to the Resource Library

In screen below, the line called Contingency was added.

### SOR Resource Rates Library

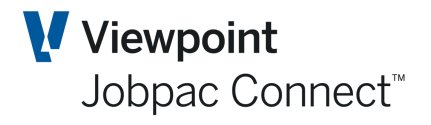

| roject                         | Manager Works                                                                                                    | heet Forecasti                     | ng by Item                                      |                                                                                                    |                                                                                     |                                                                                                    |                                                                                 | ACTIONS                                                                                                    | 🕑 ОК                                                | Ċ ВАСК                                                                                                 |
|--------------------------------|----------------------------------------------------------------------------------------------------|------------------------------------|-------------------------------------------------|----------------------------------------------------------------------------------------------------|-------------------------------------------------------------------------------------|----------------------------------------------------------------------------------------------------|---------------------------------------------------------------------------------|----------------------------------------------------------------------------------------------------|-----------------------------------------------------|----------------------------------------------------------------------------------------------------|
| Job<br>Seq#<br>Section<br>Item | SORRSL<br>12<br>20<br>B3.2.8a                                                                                                | SOR Resource Li<br>300mm dia. pipe | brary Project                                   | Original Qty<br>Contract Qty<br>FFQ                                                                                              | 50.0000<br>50.0000<br>50.0000                                                       | Sell Rate<br>Claimed<br>Orig Rate                                                                                                    | 400.0000<br>Tr<br>278.0000                                                      | o Claim                                                                                                    | 50.000                                              | 0                                                                                                    |
| FM                             | SC                                                                                                    | Schedule Item c                    |                                                 | Qty Done                                                                                                    |                                                                                     | Curr Rate                                                                                                    | 278.0000 Budg to                                                                | o Comp                                                                                                    | 13,900.0                                            | D                                                                                                    |
|                                |                                                                                                    |                                    |                                                 | FQC                                                                                                    | 50.0000                                                                             | FCC Rate                                                                                                    | 98.0000 m                                                                       | FCC                                                                                                    | 14,900.0                                            | 0                                                                                                    |
|                                |                                                                                                    |                                    |                                                 |                                                                                                    |                                                                                     | Rate Override Use                                                                                                    | ed                                                                              |                                                                                                    |                                                     |                                                                                                    |
| FOR                            | ECAST NOTES                                                                                                    | AUDIT                              |                                                 |                                                                                                    |                                                                                     |                                                                                                    |                                                                                 |                                                                                                    |                                                     |                                                                                                    |
| -                              | Hido Apply (                                                                                                    | Clear                              |                                                 |                                                                                                    |                                                                                     |                                                                                                    |                                                                                 |                                                                                                    |                                                     | <b>`</b>                                                                                               |
|                                | nue Apply (                                                                                                    | Clear                              |                                                 |                                                                                                    |                                                                                     |                                                                                                    |                                                                                 |                                                                                                    |                                                     | /                                                                                                    |
|                                |                                                                                                    |                                    |                                                 |                                                                                                    |                                                                                     |                                                                                                    |                                                                                 |                                                                                                    |                                                     |                                                                                                    |
| Period                         | MAR22                                                                                                    | 🛛 Notes 🗹 Works                    | heet Lines                                      |                                                                                                    |                                                                                     |                                                                                                    |                                                                                 |                                                                                                    |                                                     |                                                                                                    |
| Period                         | MAR22 Contains                                                                                                    | 🛛 Notes 🗹 Works                    | sheet Lines                                     | From                                                                                                    | From                                                                                | From                                                                                                    | Fror                                                                            | n From                                                                                                    | <b>p</b> Frr                                        | r =                                                                                                    |
| Period                         | MAR22 Contains                                                                                                    | 🛛 Notes 🗹 Works                    | sheet Lines                                     | From                                                                                                    | From                                                                                | From<br>To                                                                                                    | From                                                                            | n From                                                                                                    | D Frr<br>D To                                       | r =                                                                                                    |
| Period<br>=<br>Line            | MAR22 Contains                                                                                                    | 🛛 Notes 🗹 Works                    | iheet Lines                                     | From<br>To<br>Production Rate                                                                                                    | From<br>To<br>Qty To Go                                                             | From<br>To<br>Rate                                                                                                    | From<br>T<br>Amount                                                             | n From<br>o To<br>Cost Code                                                                                                    | ۲۰ م<br>۲۰ م<br>۲۰                                  | =<br>₽ C ᡛ                                                                                             |
| Period<br>                     | MAR22 E<br>Contains<br>Resource Name<br>300 PVC                                                                              | 🛛 Notes 🗹 Works                    | D =                                             | From<br>To<br>Production Rate<br>1.0000                                                                                          | From<br>To<br>Qty To Go<br>50.0000                                                  | From<br>To<br>Rate<br>50.0000                                                                                                    | From<br>T<br>Amount<br>2,500.00                                                 | n From<br>o To<br>Cost Code<br>0 CV140                                                                                                    | ۲۰۲ م<br>To<br>CT<br>MT                             | P C 🛱                                                                                                  |
| Period                         | MAR22 E<br>Contains<br>Resource Name<br>1 300 PVC<br>2 GAP 20 (PER T)                                                        | ☑ Notes 🗹 Works                    | beet Lines                                      | From<br>To<br>Production Rate<br>1.0000<br>1.2000                                                                                | From<br>To<br>Qty To Go<br>50.0000<br>60.0000                                       | E From<br>To<br>Rate<br>50.0000<br>30.0000                                                                                                    | From<br>T<br>Amount<br>2,500.00<br>1,800.00                                     | <ul> <li>From</li> <li>To</li> <li>Cost Code</li> <li>CV140</li> <li>CV140</li> </ul>                                                                                                    | CT<br>MT                                            | P C ₽<br>P<br>P                                                                                        |
| Period                         | MAR22 E<br>Contains<br>Resource Name<br>1 300 PVC<br>2 GAP 20 (PER T)<br>3 TRANSPORT - GA                                    | Notes Works P 20 (PER T)           | Unit<br>M<br>TON<br>TON                         | From<br>To<br>Production Rate<br>1.0000<br>1.2000<br>1.2000                                                                      | From<br>To<br>Qty To Go<br>50.0000<br>60.0000<br>60.0000                            | P From<br>To<br>Rate<br>50.0000<br>30.0000<br>10.0000                                                                                                   | From<br>T<br>Amount<br>2,500.00<br>1,800.00<br>600.00                           | From           To           Cost Code           CV140           CV140           CV140                                                                                                    | CT<br>MT<br>PL                                      | P C ₽<br>P<br>P<br>P<br>P                                                                              |
| Period                         | MAR22 E<br>Contains<br>Resource Name<br>1 300 PVC<br>2 GAP 20 (PER T)<br>3 TRANSPORT - GA<br>4 DRAINLAYER                    | Notes Works P 20 (PER T)           | Unit<br>M<br>TON<br>TON<br>HOUR                 | From<br>To<br>Production Rate<br>1.0000<br>1.2000<br>1.2000<br>2.0000                                                            | From<br>To<br>Qty To Go<br>50.0000<br>60.0000<br>60.0000<br>100.0000                | <ul> <li>From</li> <li>To</li> <li>Rate</li> <li>50.0000</li> <li>30.0000</li> <li>10.0000</li> <li>60.0000</li> </ul>                                  | From<br>T<br>Amount<br>2,500.00<br>1,800.00<br>600.00<br>6,000.00               | From           To           Cost Code           CV140           CV140           CV140           CV140           CV140           CV140                                                                                                    | CT<br>MT<br>MT<br>PL<br>LB                          | P C ♥<br>P<br>P<br>P<br>P<br>P<br>P                                                                    |
| Period                         | MAR22 E<br>Contains<br>Resource Name<br>1 300 PVC<br>2 GAP 20 (PER T)<br>3 TRANSPORT - GA<br>4 DRAINLAYER<br>5 OPERATOR      | P 20 (PER T)                       | Unit<br>M<br>TON<br>TON<br>HOUR<br>HOUR         | From<br>To<br>Production Rate<br>1.0000<br>1.2000<br>1.2000<br>2.0000<br>2.0000                                                  | From<br>To<br>Qty To Go<br>50.0000<br>60.0000<br>100.0000<br>100.0000               | <ul> <li>From</li> <li>To</li> <li>Rate</li> <li>50.0000</li> <li>30.0000</li> <li>10.0000</li> <li>60.0000</li> <li>40.0000</li> </ul>                 | From<br>T<br>Amount<br>2,500.00<br>1,800.00<br>6,000.00<br>6,000.00<br>4,000.00 | From           To           Cost Code           CV140           CV140           CV140           CV140           CV140           CV140           CV140           CV140           CV140           CV140           CV140                                                 | Frr     To     To     To     MT     H     LB     LB | <ul> <li>P C P</li> <li>P</li> <li>P</li> <li>P</li> <li>P</li> <li>P</li> <li>P</li> <li>P</li> </ul> |
| Period                         | MAR22 E<br>Contains<br>Resource Name<br>300 PVC<br>GAP 20 (PER T)<br>TRANSPORT - GA<br>DRAINLAYER<br>OPERATOR<br>CONTINGENCY | P 20 (PER T)                       | Unit<br>M<br>TON<br>TON<br>HOUR<br>HOUR<br>ITEM | From           To           Production Rate           1.0000           1.2000           1.2000           2.0000           2.0000 | From<br>To<br>Qty To Go<br>50.0000<br>60.0000<br>100.0000<br>100.0000<br>5,000.0000 | <ul> <li>From</li> <li>To</li> <li>Rate</li> <li>50.0000</li> <li>30.0000</li> <li>10.0000</li> <li>60.0000</li> <li>40.0000</li> <li>1.0000</li> </ul> | From<br>T<br>Amount<br>2,500.00<br>6,000.00<br>6,000.00<br>4,000.00<br>5,000.00 | From           To           Cost Code           CV140           CV140           CV140           CV140           CV140           CV140           CV140           CV140           CV140           CV140           CV140           CV140           CV140           CV140 | CT<br>CT<br>MT<br>PL<br>LB<br>LB<br>MT              | P C ₱<br>P<br>P<br>P<br>P<br>P<br>P<br>P<br>P<br>P                                                     |

When Ok is selected, the following screen is displayed, as this Resource Name does not exist.

| oject Manager Worksh       | eet Forecasting by Item      |              |               |         |                     |                         | ACTIONS             | 🕑 ок   | 🗘 ва           |
|----------------------------|------------------------------|--------------|---------------|---------|---------------------|-------------------------|---------------------|--------|----------------|
| ob SORRSL<br>ieg# 12       | SOR Resource Library Project | Original Qty | 50.0          | 000 Sel | l Rate              | 400.0000                |                     |        |                |
| Scan Resource Name/        | Description                  |              |               |         |                     |                         |                     |        | ×              |
| lob SORRSI SO              | R Resource Library Project   |              |               |         |                     |                         |                     |        |                |
|                            |                              |              |               |         |                     |                         |                     |        |                |
| Apply                      |                              |              |               |         |                     |                         | Ð                   | < >    | •••            |
| Contingency                | Contains                     |              | Fron <b>D</b> | From    | From                | From                    | From                | Fro    | m 🗰            |
|                            |                              |              | To D          |         | То                  | То                      | То                  |        | To 🔛           |
| 6                          |                              |              |               | -       |                     |                         |                     |        |                |
| Resource Name              | Resource Descripti           | on (         | ст и          | MOI     | Current FCC<br>Rate | Current<br>Resource FCC | Last Update<br>User | Last U | lpdat ॡ<br>Dat |
| (No resource desc to displ | lay)                         |              |               |         |                     |                         |                     |        |                |
|                            |                              |              |               |         |                     |                         |                     |        |                |

By selecting the Add option, this can be added to the resource library.

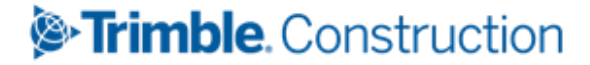

#### SOR Resource Rates Library

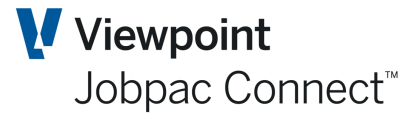

| Add New Resource     | e                   | ×               |
|----------------------|---------------------|-----------------|
| Job Number           | SORRSL SOR Resource | Library Project |
| Resource Name        | CONTINGENCY         |                 |
| Resource Description | General Contingency | Q               |
| Cost Type            | AT D                |                 |
| UOM                  | Item                |                 |
| Current FCC Rate     | 1.00                |                 |
| RESRCEMN201          |                     | ✓ OK Close      |

This now appears in the Resource library, and can be used elsewhere

| esource Library Main                    | tenance           |                |      |                  |                      |                         | 5 🕑 ок                                        | 🕒 вас                                   |
|-----------------------------------------|-------------------|----------------|------|------------------|----------------------|-------------------------|-----------------------------------------------|-----------------------------------------|
| Job Number SORRSL<br>Budget Finalised N | SOR Resource Libr | ary Project    |      |                  |                      |                         |                                               |                                         |
| PROJECT QTY MOV                         | EMENT RESOUR      | CE DESCRIPTION |      |                  |                      |                         | 1                                             | Upload                                  |
|                                         |                   |                |      | Current RL Con   | trol DJC 53200.0     | 0 Proposed RL Control [ | )JC 5                                         | 53200.00                                |
| ▼ Hide Apply                            | Clear             |                |      |                  |                      | XLS                     | <b>()                                    </b> | > …                                     |
| From                                    | ם Frm ק           | From           | =    | From             | From                 | From                    |                                               | From                                    |
|                                         | To <b>D</b>       | То             |      | То               | То                   | То                      |                                               | То                                      |
| Resource Name                           | CT                | Project Qty    | Unit | Current FCC Rate | Current Resource FCC | Proposed FCC Rate       | Proposed F                                    | Resourc<br>FC                           |
| CONTINGENCY                             | MT                | 5,000.0000     | Item | 1.0000           | 5,000.00             | 1.0000                  |                                               | 5,000.00                                |
| DRAINLAYER                              | LB                | 240.0000       | HOUR | 60.0000          | 14,400.00            | 60.0000                 |                                               | 14,400.00                               |
| GAP 20 (PER T)                          | MT                | 160.0000       | TON  | 30.0000          | 4,800.00             | 30.0000                 |                                               | 4,800.00                                |
| OPERATOR                                | LB                | 240.0000       | HOUR | 40.0000          | 9,600.00             | 40.0000                 |                                               | 9,600,00                                |
|                                         |                   |                |      |                  |                      |                         |                                               | ,,,,,,,,,,,,,,,,,,,,,,,,,,,,,,,,,,,,,,, |